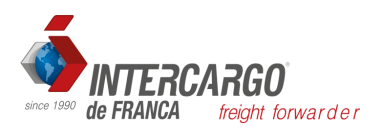

## INSTRUÇÕES PARA CADASTRO NO RADAR WEB

Empresas que NUNCA foram habilitadas no radar deverão providenciar os itens A e B abaixo;

Empresas que estiverem com radar SUSPENSO por ter ficado 6 meses sem operar, providenciar o item B abaixo;

## A)

1. Fazer adesão ao Domicilio eletrônico com o E-CPF do administrador responsável da empresa requerente pelo link abaixo: <u>https://cav.receita.fazenda.gov.br/autenticacao/login</u>

2. Na tela abaixo clique em "Alterar o perfil de acesso":

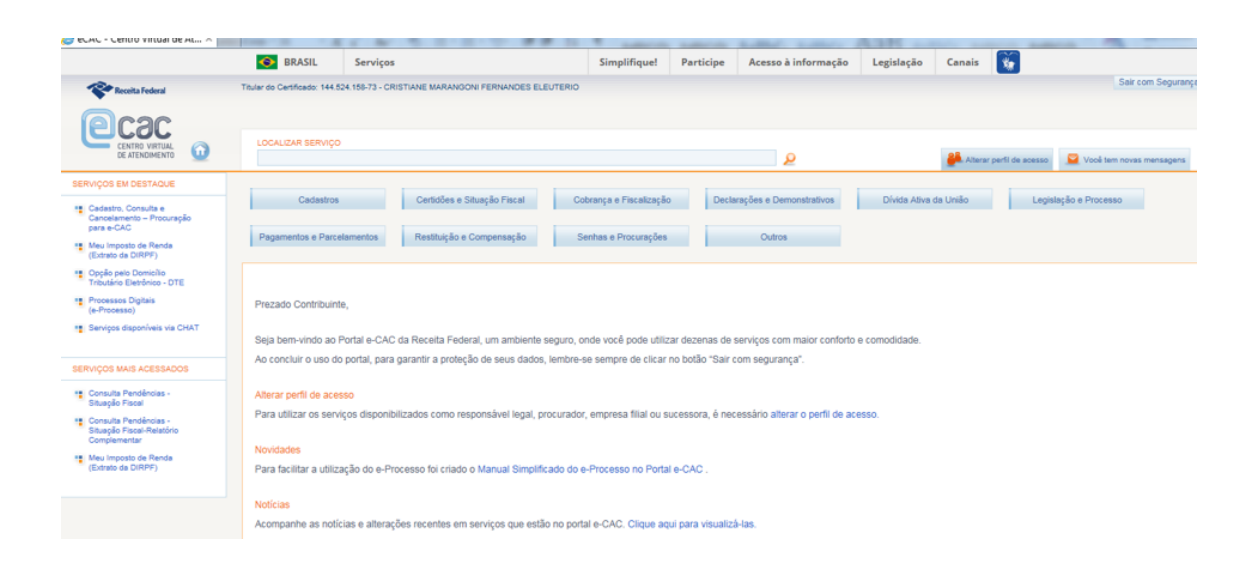

Aparecerão três campos conforme abaixo, no primeiro digite o CNPJ da empresa e clique em alterar;

| elamentos Restituição e Co          | mpensação Senhas e Procurações                    | Outros  |                             |
|-------------------------------------|---------------------------------------------------|---------|-----------------------------|
|                                     | Alterar perfil de acesso                          | x       |                             |
| nte,                                | Escolha uma das opções e altere o perfil de acess | 0:      |                             |
| Portal e-CAC da Receita Federa      | Responsável Legal do CNPJ perante a RFB           |         | aior conforto e comodidade. |
| lo portal, para garantir a proteção |                                                   | Alterar |                             |
|                                     | Procurador de pessoa física - CPF                 |         |                             |
| esso                                |                                                   | Alterar |                             |
| viços disponibilizados como resp    | Procurador de pessoa jurídica - CNPJ              |         | o perfil de acesso.         |
|                                     |                                                   | Alterar |                             |
| zação do e-Processo foi criado o    |                                                   |         | J                           |
|                                     |                                                   |         |                             |

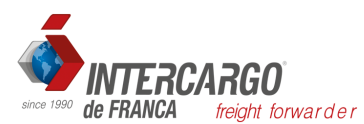

Aparecerá a opção de Domicilio Tributário Eletrônico (DTE). Faça a adesão até o fim e assine.

Depois desta etapa siga as instruções abaixo:

## B)

Com o E-CPF do diretor da empresa acesse o link https://portalunico.siscomex.gov.br/portal/

Clique em Habilitar empresa Aparecerá a seguinte opção "Cadastro de Intervenientes" CLIQUE no quadrado verde

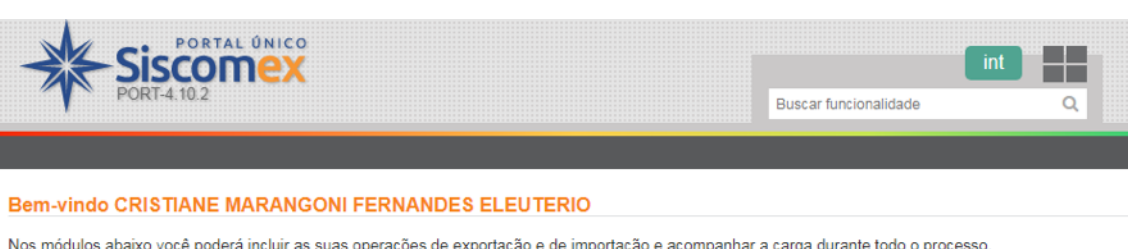

Nos módulos abaixo você poderá incluir as suas operações de exportação e de importação e acompanhar a carga durante todo o processo.

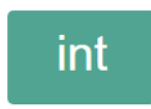

Cadastro de Intervenientes Habilita o Interveniente a operar no SISCOMEX (Sistema Integrado de Comércio Exterior)

Depois aparecerá as seguintes opções (ver abaixo): Habilitação e Requerer Habilitação. Clique em "Requerer Habilitação".

| PORTAL ÚNICO<br>PORT-4 10.2                 | Int   Buscar funcionalidade Q                                                             | CRIS<br>CPF: 1<br>Perfil:<br>RESPONSÁVEL |
|---------------------------------------------|-------------------------------------------------------------------------------------------|------------------------------------------|
| Habilitação                                 |                                                                                           |                                          |
| Requerer Habilitação<br>Revisar Habilitação |                                                                                           |                                          |
|                                             | Cadastro de                                                                               |                                          |
|                                             | Intervenientes                                                                            |                                          |
|                                             | Habilita o Interveniente a operar no SISCOMEX<br>(Sistema Integrado de Comércio Exterior) |                                          |

Aparecerá para preencher o CNPJ da empresa, digite o CNPJ e confirme as caixas para Habilitação Expressa (até USD 50.000,00) até aparecer a mensagem dizendo que a empresa foi cadastrada.

Inicialmente todas as empresas terão o limite de até USD 50.000,00 (valor CIF) para importações, valor este renovado a cada seis meses. No caso das exportações, o Radar é ilimitado. Se o limite semestral para as importações não for o suficiente, a empresa deverá entrar com dossiê eletrônico junto a RFB solicitando a revisão da estimativa para o radar.

Em caso de dúvidas, entre em contato conosco.